# ■Firefox(17.0.6esr)ダウンロード手順 1. 以下のサイトにアクセスし、17.0.6esrを選択 https://ftp.mozilla.org/pub/mozilla.org/firefox/releases/

| 0                  |                                |        |                          |                  |
|--------------------|--------------------------------|--------|--------------------------|------------------|
| (🗢 🔿 🌩 https://    | /ftp.mozilla.org/pt 🔎 – 🔒 🖒    | ᠹ Inc  | dex of /pub/mozilla.or × | <br><b>î</b> ★ ‡ |
| ファイル(F) 編集(E)      | 表示(V) お気に入り(A) ツー              | ·JL(T) | へレプ(H)                   |                  |
| <u>16.0b1/</u>     | 29-Aug-2012 00:01              | -      |                          |                  |
| <u>16.0b2/</u>     | 05-Sep-2012 02:05              | -      |                          | <u>^</u>         |
| <u>16.0b3/</u>     | 12-Sep-2012 15:02              | -      |                          |                  |
| <u>16.0b4/</u>     | 19-Sep-2012 22:33              | -      |                          |                  |
| <u>16.0b5/</u>     | 26-Sep-2012 09:47              | -      |                          |                  |
| <u>16.0b6/</u>     | 02-Oct-2012 20:53              | -      |                          |                  |
| <u>17.0.1/</u>     | 01-Dec-2012 00:17              | -      |                          |                  |
| <u>17.0.1esr/</u>  | 29-Nov-2012 19:06              | -      |                          |                  |
| <u>17.0.2esr/</u>  | 08-Jan-2013 03:13              | -      |                          |                  |
| <u>17.0.3esr/</u>  | 16-Feb-2013 03:49              | -      |                          |                  |
| <u>17.0.4esr/</u>  | 07-Mar-2013 22:06              | -      |                          |                  |
| 17.0.5esr/         | 29-Mar-2013 00:58              | -      | _                        |                  |
| 17.0.6esr/         | 10-May-2013 00:02              | -      |                          |                  |
| <u>17.0.7esr/</u>  | 19-Jun-2013 00:49              | -      | -                        |                  |
| <u>17.0.8esr/</u>  | 06-Aug-2013 04:44              | -      |                          |                  |
| <u>17.0.9esr/</u>  | 12-Sep-2013 05:44              | -      |                          |                  |
| <u>17.0.10esr/</u> | 23-Oct-2013 08:16              | -      |                          |                  |
| 17.0.11esr/        | 14-Nov-2013 06:04              | -      |                          |                  |
| <u>17.0/</u>       | 20-Nov-2012 21:43              | -      |                          |                  |
| 17.0b1-funnelca    | <u>ke15/</u> 13-Oct-2012 05:14 | -      |                          |                  |
| 17.0b1-funnelca    | <u>ke16/</u> 12-Oct-2012 18:43 | -      |                          |                  |
| <u>17.0ь1/</u>     | 11-Oct-2012 15:20              | -      |                          | ~                |
| - 17 01 Q/         | 17.0 - 2012 21.20              |        |                          |                  |

# <u>2. Win32を選択</u>

| A lttps://ftp             | .mozilla.org/pt 🔎 – 🔒 | ¢ 🐢 1         | ndex of /pub/n | nozilla.or × |             |         |  |
|---------------------------|-----------------------|---------------|----------------|--------------|-------------|---------|--|
| ファイル(F) 編集(E) 表           | 示(V) お気に入り(A)         | ツール(T         | ) ヘルプ(H)       |              | 100 100 100 |         |  |
| Index of /p               | ub/mozilla            | .org          | /firefo        | x/relea      | uses/17.    | .0.6esr |  |
| Name                      | Last modified         | <u>Size</u> D | scription      |              |             |         |  |
| Parent Directory          |                       | -             |                |              |             |         |  |
| KEY KEY                   | 10-May-2013 03:37     | 3.7K          |                |              |             |         |  |
| MD5SUMS                   | 10-May-2013 03:37     | 147K          |                |              |             |         |  |
| MD5SUMS.asc               | 10-May-2013 03:37     | 189           |                |              |             |         |  |
| SHA1SUMS                  | 10-May-2013 03:37     | 162K          |                |              |             |         |  |
| SHA1SUMS.asc              | 10-May-2013 03:37     | 189           |                |              |             |         |  |
| SHA512SUMS                | 10-May-2013 03:37     | 324K          |                |              |             |         |  |
| SHA512SUMS.asc            | 10-May-2013 03:37     | 189           |                |              |             |         |  |
| <u>contrib-localized/</u> | 10-May-2013 00:02     | -             |                |              |             |         |  |
| <u>contrib/</u>           | 11-May-2013 12:24     | -             |                |              |             |         |  |
| <u>linux-i686/</u>        | 09-May-2013 20:13     | -             |                |              |             |         |  |
| <u>linux-x86_64/</u>      | 09-May-2013 20:35     | -             |                |              |             |         |  |
| <u>mac/</u>               | 09-May-2013 20:19     | -             |                |              |             |         |  |
| source/                   | 09-May-2013 18:33     | -             |                |              |             |         |  |
| update/                   | 09-May-2013 21:50     | -             |                |              |             |         |  |
| <u>win32/</u>             | 10-May-2013 00:00     | -             |                |              |             |         |  |
| ftp2.dmz.scl3.mozil       | lla.com in UTC        |               |                |              |             |         |  |

### <u>3. jaを選択</u>

| -                                                 |                            |                               |       |
|---------------------------------------------------|----------------------------|-------------------------------|-------|
|                                                   | //ftp.mozilla.org/pu 🔎 👻 🔒 | C PINdex of /pub/mozilla.or × | Ĥ★ \$ |
| ファイル(F) 編集(E)                                     | 表示(V) お気に入り(A)             | ツール(T) ヘルプ(H)                 |       |
| <u><u><u></u><u></u><u></u><u></u><u></u></u></u> | 09-May-2013 22:26          | -                             | ~     |
| fy-NL/                                            | 09-May-2013 22:32          | -                             |       |
| ga-IE/                                            | 09-May-2013 22:39          | -                             |       |
| <b>gd</b> /                                       | 09-May-2013 22:46          | -                             |       |
| <u>el/</u>                                        | 09-May-2013 22:54          | -                             |       |
| gu-IN/                                            | 09-May-2013 23:01          | -                             |       |
| <u>he/</u>                                        | 09-May-2013 23:08          | -                             |       |
| hi-IN/                                            | 09-May-2013 23:14          | -                             |       |
| <u>hr/</u>                                        | 09-May-2013 23:21          | -                             |       |
| <u>hu/</u>                                        | 09-May-2013 23:28          | -                             |       |
| hy-AM/                                            | 09-May-2013 23:35          | -                             |       |
| <u>id/</u>                                        | 09-May-2013 23:41          | -                             |       |
| <u>is/</u>                                        | 09-May-2013 23:48          | -                             |       |
| <u>it/</u>                                        | 09-May-2013 23:55          | <u>.</u>                      |       |
| <u>ia/</u>                                        | 09-May-2013 22:22          | -                             |       |
| <u>kk/</u>                                        | 09-May-2013 22:29          | -                             |       |
| <u>km/</u>                                        | 09-May-2013 22:36          | -                             |       |
| <u>kn/</u>                                        | 09-May-2013 22:42          | -                             |       |
| <u>ko/</u>                                        | 09-May-2013 22:49          | -                             |       |
| <u>ku/</u>                                        | 09-May-2013 22:56          | -                             |       |
| <u>lg/</u>                                        | 09-May-2013 23:03          | -                             |       |
| <u>lij/</u>                                       | 09-May-2013 23:10          | -                             | •     |

## <u>4. Firefox Setup 17.0.6esr.exeを選択</u>

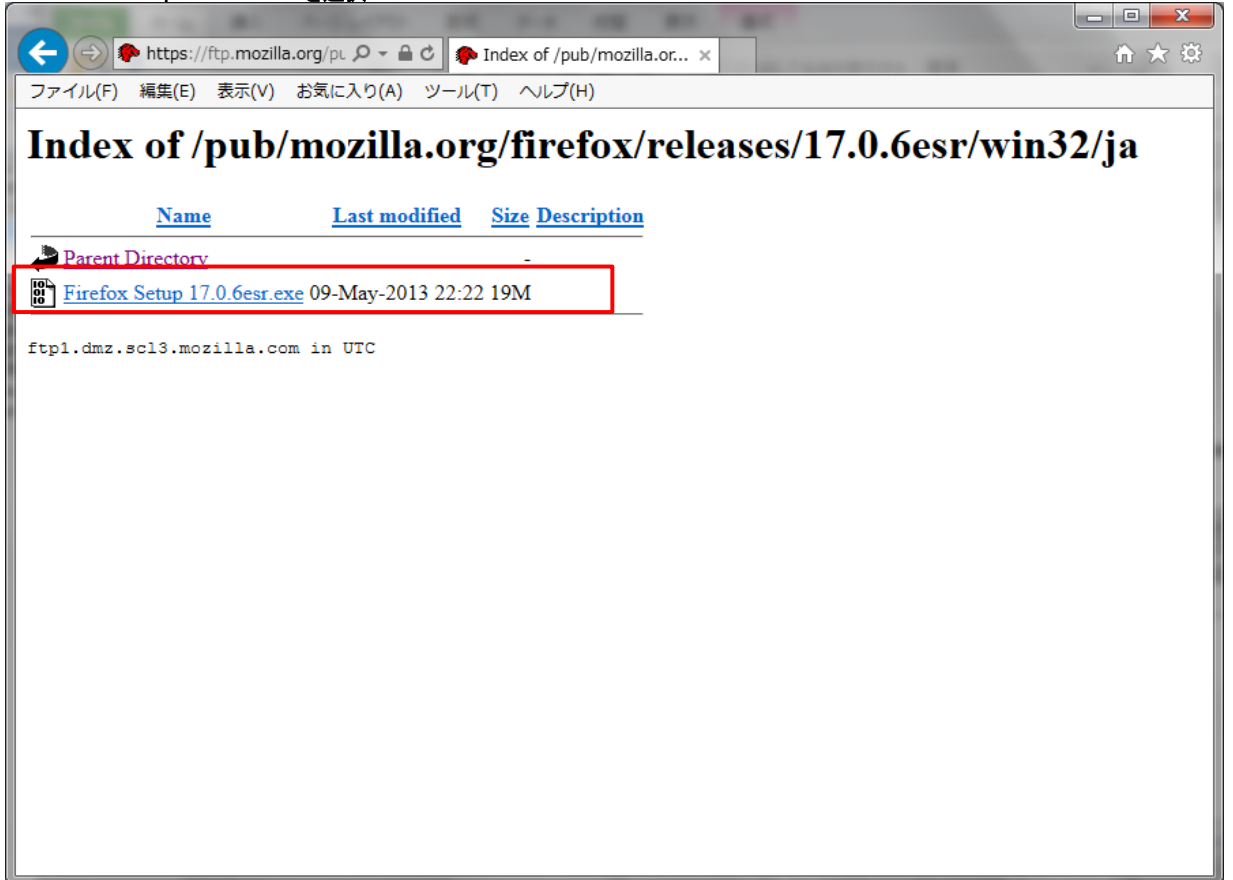

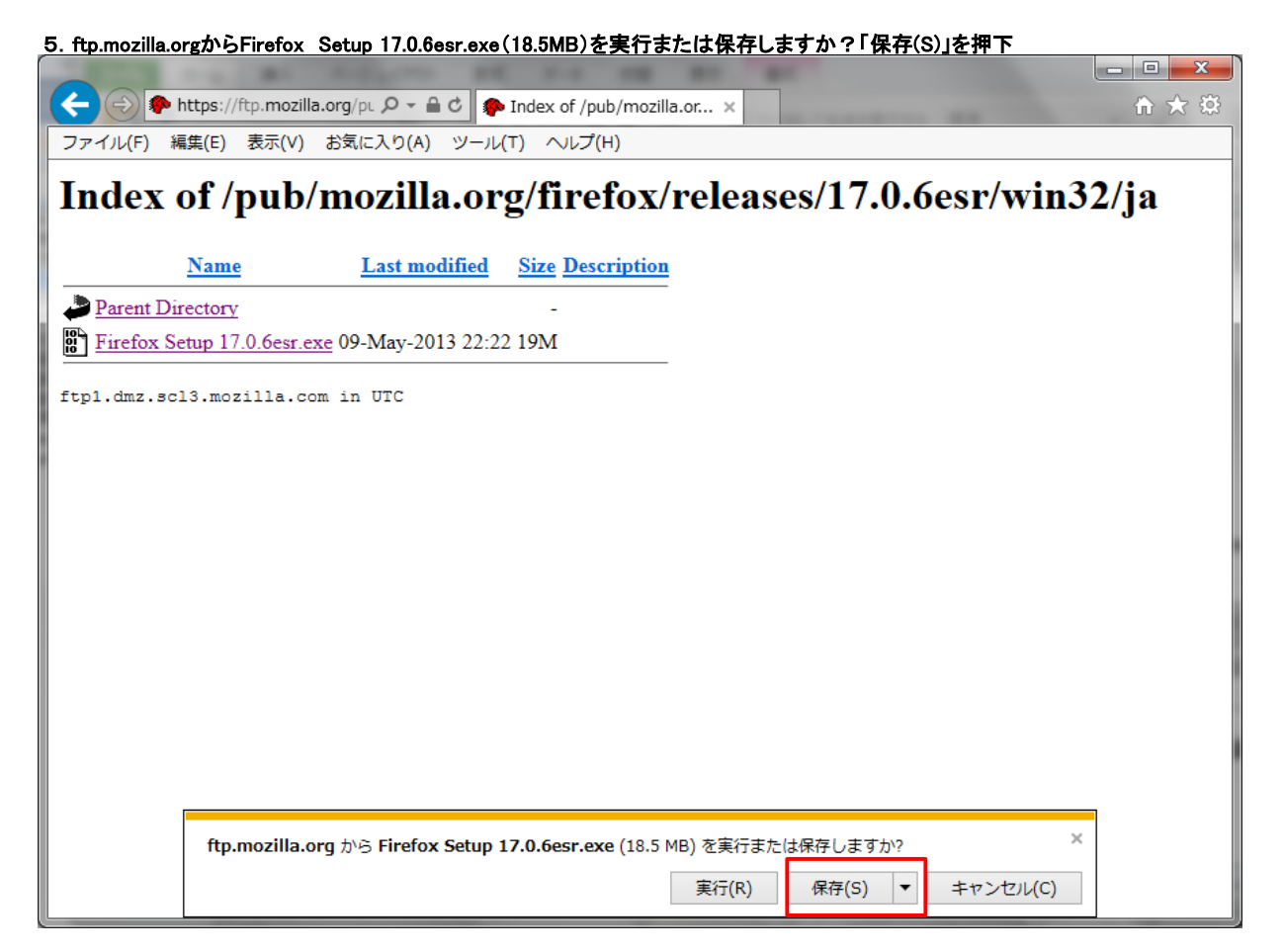

<u>6. Firefox Setup 17.0.6esr.exeのダウンロードが完了しました。「実行(R)」を押下</u>

|                             |                    | Index of /pub/mozilla | a.or ×      | and the second second | fr X 93 |
|-----------------------------|--------------------|-----------------------|-------------|-----------------------|---------|
| ノアイル(F) 編集(E) 衣示(V) み       | 5気に入り(A) ツール       | (T) ~U/(H)            |             |                       |         |
| Index of /pub/n             | nozilla.or         | g/firefox/            | releases/1  | 7.0.6esr/win          | 32/ja   |
| •                           |                    | 8                     |             |                       | 3       |
| Name                        | Last modified      | Size Description      |             |                       |         |
| Parent Directory            |                    | -                     |             |                       |         |
| Firefox Setup 17.0.6esr.exe | 09-May-2013 22:2   | 2 19M                 |             |                       |         |
| ftml dwg gol2 mogills       | in UTC             |                       |             |                       |         |
| itpi.umz.sci3.moziila.com   | In UIC             |                       |             |                       |         |
|                             |                    |                       |             |                       |         |
|                             |                    |                       |             |                       |         |
|                             |                    |                       |             |                       |         |
|                             |                    |                       |             |                       |         |
|                             |                    |                       |             |                       |         |
|                             |                    |                       |             |                       |         |
|                             |                    |                       |             |                       |         |
|                             |                    |                       |             |                       |         |
|                             |                    |                       |             |                       |         |
|                             |                    |                       |             |                       |         |
|                             |                    |                       |             |                       |         |
| Firefox Setup 17            | '.0.6esr.exe のダウンロ | コードが完了しました。           |             |                       | ×       |
|                             |                    | 実行(R)                 | フォルダーを開く(P) | ダウンロードの表示(V)          |         |

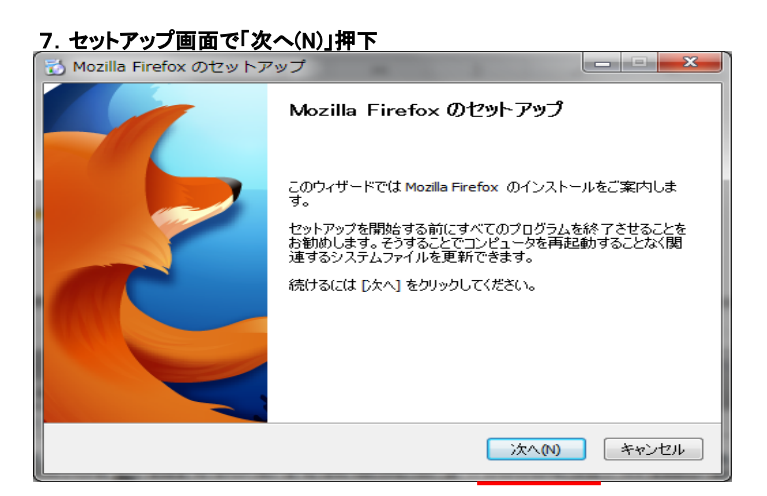

# 8. 標準インストールを選択し、「次へ(N)」を押下

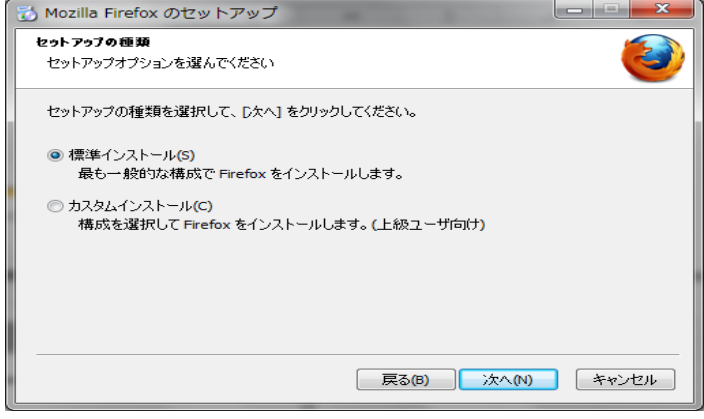

#### 9. 「インストール(I)」を押下 <sup>1</sup> Mozilla Firefox のセットアップ

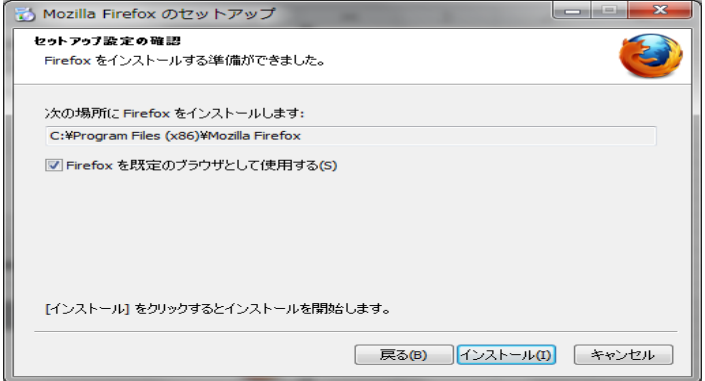

#### <u>10.「完了(F)」を押下</u>

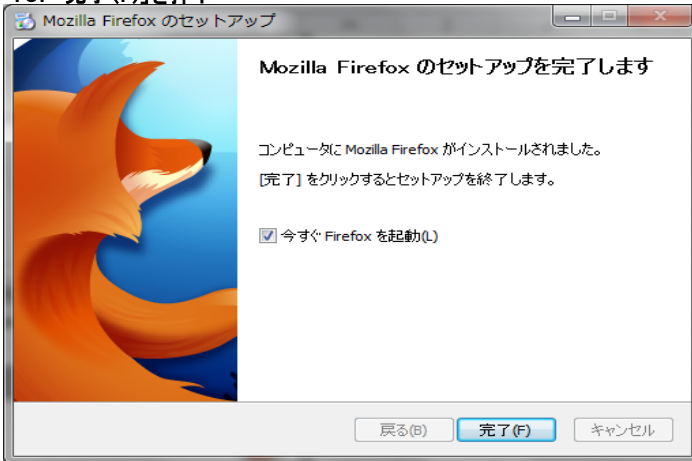